Міністерство освіти і науки України Департамент освіти і науки Вінницької обласної державної адміністрації Департамент освіти Вінницької міської ради Фізико-математична гімназія №17 Вінницької міської ради Лабораторія інформаційних та комунікаційних технологій

# Система «Творча майстерня вчителя» http://dorobok.edu.vn.ua Правила користування системою

«Творча майстерня вчителя» – спільнота учителів м. Вінниці та Вінницької області. Система створена в <u>Лабораторії інформаційних та комунікаційних</u> <u>технологій</u>, що працює при <u>фізико-математичній гімназії №17 м. Вінниці</u>. Тут Ви знайдете напрацювання вчителів із різних предметів: конспекти уроків, методичні розробки, творчі й конкурсні матеріали тощо. Сподіваємося, представлена інформація буде цікавою й корисною для Вас.

# Статус матеріалів у системі визначає їх власник (автор). В усіх випадках лише автор може змінювати (редагувати) матеріали.

Той чи інший розділ, підрозділ чи окремий матеріал може бути:

- доступним для перегляду, друку (і, звичайно, змін) лише автору;
- доступним для перегляду, друку групі (групам) користувачів, що їх створив автор із числа зареєстрованих користувачів системи;
- доступним для перегляду (друку) усіма зареєстрованими користувачами системи;
- доступним для перегляду (друку) усім, хто зайшов на сайт

# Якщо ви вирішили стати користувачем системи "Творча майстерня учителя":

• <u>заресструйтеся</u>, ознайомтеся з доступними роботами. Якщо виникло бажання, подайте заявку на авторство, отримайте дозвіл від адміністратора протягом двох днів та розміщуйте свої матеріали. Для цього треба мати лише навики користувача комп'ютера, а Ви вже володієте ними, адже читаєте ці слова. Ознайомтеся з цими правилами і творіть. Цей ресурс може стати електронною базою Вашої вчительської роботи, яку Ви ніколи не втратите, а головне, ви можете працювати зі своїми матеріалами, де б ви не були, з будь-якого ПК, підключеного до Інтернету;

• автор може обирати ступінь доступності до своїх наробок: відкриті для усіх зареєстрованих чи лише членів набраної ним групи. Ввійшовши під своїм логіном, ознайомтеся з переліком груп та коротким їх описом. Бажаєте стати членом якоїсь групи, відішліть запит її власнику (кнопка «Подати заявку»). Ставши автором, Ви зможете набирати свої групи.

Пам'ятайте, матеріали розміщені, але недоступні не приносять користі нікому. В основі сайту лежить ідея взаємодопомоги, тому не жалкуйте відкрити доступ до своїх напрацювань. Поставити питання, залишити свої відгуки й побажання Ви можете в розділі "Зворотній зв'язок".

## Удачі, усіляких гараздів, часу та сил на всі починання!

# Зміст

Як зареєструватись у системі.

Як внести зміни в дані, введені при реєстрації.

Як стати автором та розміщувати власні матеріали.

Як і де розміщувати власні матеріали.

Якщо ваш матеріал вже набрано у Word.

Як вставити малюнок у статтю.

Як внести зміни у статтю.

Як перевірити коректність відображення статті під час її перенесення до системи.

Як додати до статті презентацію.

<u>Як swf-файл вставити у статтю.</u>

Як прикріпити до статті файл.

**!!!** <u>Як перевірити коректність відображення статті</u>.</u>

## Як зареєструватися?

#### Оберіть у меню зліва пункт «Реєстрація».

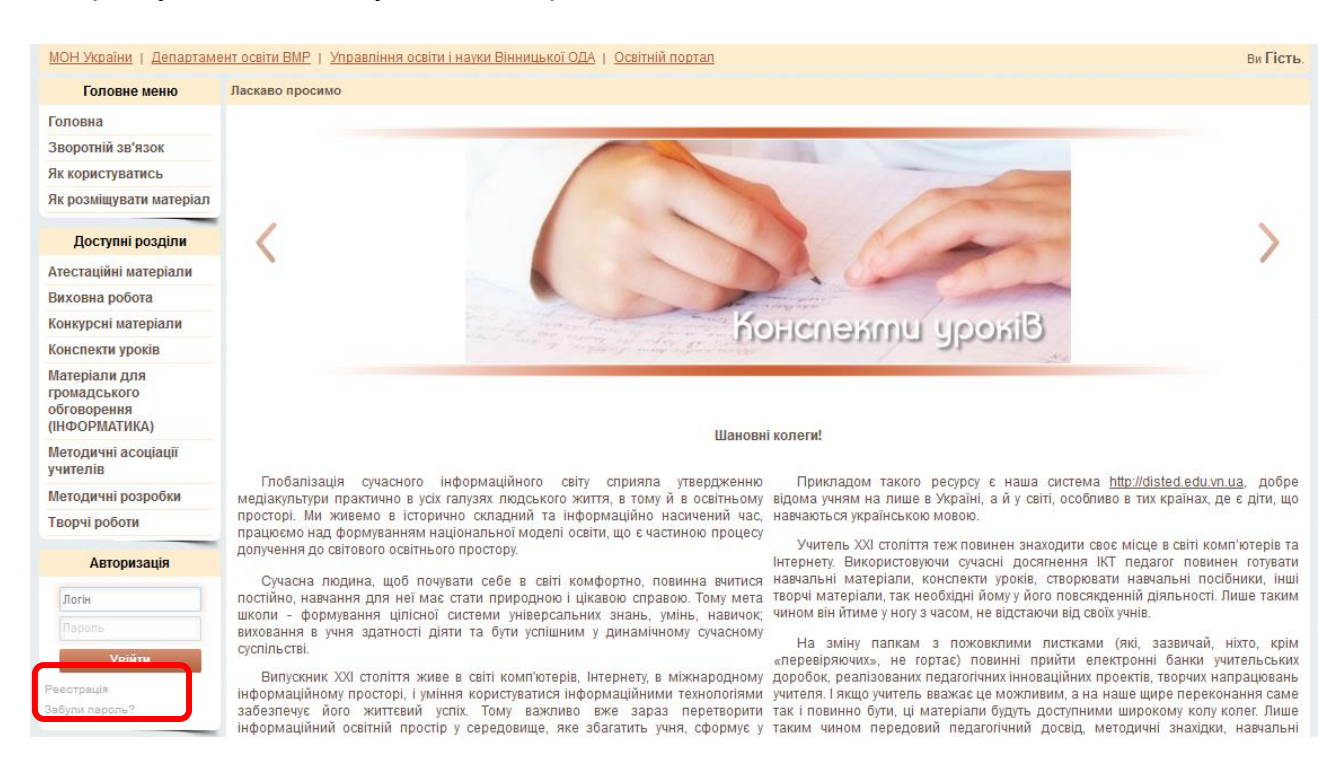

Відкриється форма реєстрації. Біля деяких пунктів стоїть \*, ці пункти треба обов'язково заповнити. Вказуйте правдиву інформацію, адже потім, якщо Ви захочете стати автором і розміщувати свої матеріали, саме ця інформація стане вирішальною.

| Головне меню                                                  |                                       |                                                                              |                                                                                                    |
|---------------------------------------------------------------|---------------------------------------|------------------------------------------------------------------------------|----------------------------------------------------------------------------------------------------|
| Головна                                                       | Реєстрац                              | ія                                                                           |                                                                                                    |
| Зворотній зв'язок                                             |                                       |                                                                              |                                                                                                    |
| Як користуватись                                              | Прізвища                              | Барочкіна                                                                    | Прізвище                                                                                               |
| Як розміщувати<br>матеріал                                    | Ім'я*:<br>По-батьког <mark>і*•</mark> | Аля<br>Олексіївна                                                            | Ім'я<br>По-батькові                                                                                    |
| Доступні розділи                                              | E-ma 💌                                | all.forum17@gmail.com                                                        | Введіть Вашу електронну адресу. Якщо<br>адреса невірна, то Ви не зможете<br>відновити забутий пародь І |
| Атестаційні матеріали                                         |                                       |                                                                              | ыдновити забутий пароль:                                                                               |
| Виховна робота                                                |                                       | математики, інформатики та                                                   |                                                                                                    |
| Конкурсні матеріали                                           | Місце роботи та                       | фізики                                                                       | Місце роботи та посада                                                                                 |
| Конспекти уроків                                              | посада .                              |                                                                              |                                                                                                    |
| Матеріали для<br>громадського<br>обговорення<br>(ІНФОРМАТИКА) |                                       | ВДПУ імені Михайла<br>Коцюбинського, математик-<br>поспілник                 | <br>ВНЗ який закінчили рік спеціальніст                                                                |
| Методичні асоціації<br>учителів                               | Освіта*:                              | дослідник                                                                    | за дипломом                                                                                            |
| Методичні розробки                                            |                                       |                                                                              |                                                                                                    |
| Творчі роботи                                                 | Стаж*:                                | 10                                                                           | Ваш стаж                                                                                               |
| Авторизація                                                   |                                       | <ul> <li>Алгебра</li> <li>Англійська мова</li> <li>Англиська мова</li> </ul> |                                                                                                    |
| Логін                                                         |                                       | Бібліотечна справа                                                           |                                                                                                    |
|                                                               |                                       | П Біологія                                                                   |                                                                                                    |
|                                                               |                                       | Всесвітня історія                                                            |                                                                                                    |
| Увійти                                                        |                                       | 🔲 Географія                                                                  |                                                                                                    |
| Реєстрація                                                    |                                       | Ш Геометрія<br>П Биодогія                                                    |                                                                                                    |
| Забули пароль?                                                |                                       | ш Еколопя                                                                    |                                                                                                    |

# Адресу і телефон можна не вказувати. Увага! Ця інформація може бути доступною іншим користувачам.

Уведення логіна та пароля є обов'язковим. Логін – реєстраційне ім'я, записане латинськими літерами, може містити й цифри. Що це таке? У банку для того, щоб підтвердити свою особу, потрібно пред'явити паспорт та ідентифікаційний код. На сайті зазвичай для ідентифікації користувача вводиться логін та пароль, які користувач придумує сам. На нашому ресурсі на логін вводяться деякі обмеження: не менше 4-х і не більше 25 латинських символів. Подумайте над словом (комбінацією символів та цифр), яке Ви не забудете і яке асоціюється з Вами. Після входу можна буде змінити всі дані, крім логіна. У якості логіна можна ввести, наприклад, своє прізвище латинськими літерами.

Пароль також дуже важливий. На нашому сайті це від 2 до 20 латинських символів, що можуть містити й цифри. Краще, щоб на різних Інтернет-ресурсах (сайтах) були різні логіни й паролі. Увага! Запам'ятайте та нікому не повідомляйте пароль.

Повторне введення пароля вбереже від технічних помилок.

Поставте галочку у рядку «Ви погоджуєтесь із правилами системи», натисніть «Зареєструватись».

Якщо Ви правильно заповнили форму (не пропустили жодного пункту для обов'язкового заповнення), то під шапкою сайту відобразяться Ваше прізвище, ім'я та по батькові. Наприклад, так:

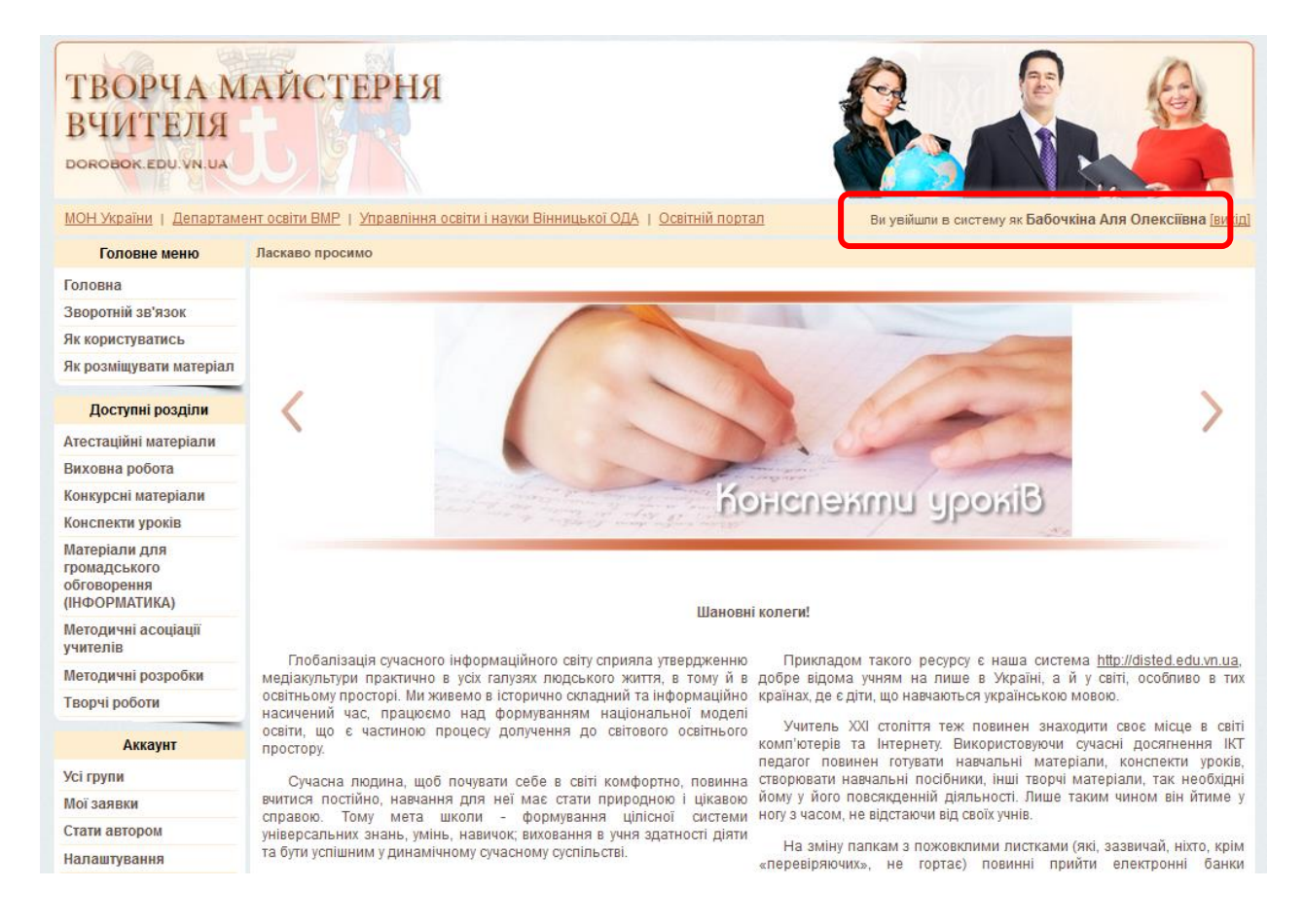

# Бажаєте змінити введені при реєстрації дані або додати фотографію:

- натисніть пункт меню зліва «Налаштування»;
- внесіть зміни в інформацію особистого профілю;
- натисніть кнопку «Зберегти».

| МОН України   Департамен                                      | <u>т освіти ВМР   Управління освіти і науки Вінницької ОДА</u> | <u>Освітній портал</u> Ви увійшли в систему як           | Бабочкіна Аля Олексіївна <u>[вихід]</u> |
|---------------------------------------------------------------|----------------------------------------------------------------|----------------------------------------------------------|-----------------------------------------|
| Головне меню                                                  | Налаштування                                                   |                                                          |                                         |
| Головна                                                       |                                                                |                                                          |                                         |
| Зворотній зв'язок                                             | зміна особистого профілю                                       |                                                          |                                         |
| Як користуватись                                              | Бабочкіна Аля Олексіївна (ваш логін:                           | allusion2; ваша група: user)                             |                                         |
| Як розміщувати<br>матеріал                                    | ,                                                              |                                                          | <u>Змінити фотографію профілю</u>       |
|                                                               | Прізвище *                                                     | Бабочкіна                                                |                                         |
| Доступні розділи                                              | Ваше ім'я *                                                    | Аля                                                      |                                         |
| Атестаційні матеріали                                         | По батькові *                                                  | Олексіївна                                               |                                         |
| Виховна робота                                                | Емейл: *                                                       | all.forum17@gmail.com                                    |                                         |
| Конкурсні матеріали                                           |                                                                | ФМГ №17 ВМР, вчитель математики,                         |                                         |
| Конспекти уроків                                              |                                                                | інформатики та фізики                                    |                                         |
| Матеріали для<br>громадського<br>обговорення<br>(ІНФОРМАТИКА) | Місце роботи та посада *                                       |                                                          |                                         |
| Методичні асоціації<br>учителів                               |                                                                | ВДПУ імені Михайла Коцюбинського,<br>математик-дослідник |                                         |
| Методичні розробки                                            | Освіта: *                                                      |                                                          |                                         |
| Творчі роботи                                                 |                                                                |                                                          |                                         |
| Аккаунт                                                       | Стаж *                                                         | 10                                                       |                                         |
| Усі групи                                                     |                                                                | 🖉 Алгебра                                                |                                         |
| Мої заявки                                                    |                                                                | 🔲 Англійська мова                                        |                                         |
| Стати авторон                                                 |                                                                | П Астрономія                                             |                                         |
| Налаштування                                                  |                                                                | Біологія                                                 |                                         |
| вихід                                                         |                                                                | 🔲 Всесвітня історія                                      |                                         |
|                                                               |                                                                | Ecomodia                                                 |                                         |

### Тут, у «Налаштуваннях», є посилання «Змінити фотографію профілю».

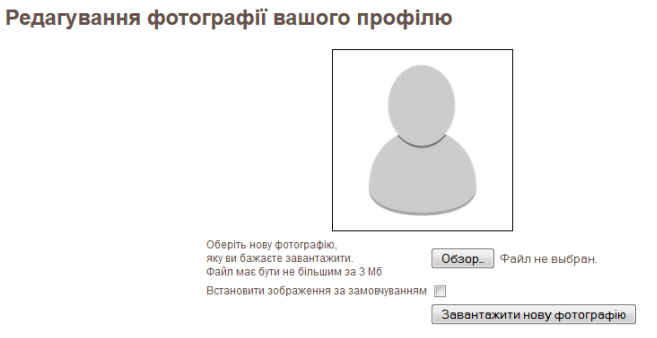

За допомогою кнопки «**Обзор**» відшукайте файл на Вашому комп'ютері та натисніть на ньому. Підтвердьте зміну фотографії натиском на «**Завантажити нову фотографію**».

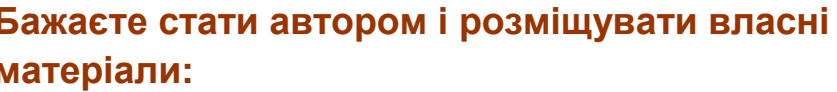

| Головне меню                                            | матеріали:                                                                                                    |  |
|---------------------------------------------------------|----------------------------------------------------------------------------------------------------|--|
| Головна                                                 |                                                                                                    |  |
| воротній зв'язок                                        |                                                                                                    |  |
| к користуватись                                         | <ul> <li>увіидіть до системи, ввівши логін і пароль;</li> <li>скористайтеся пунктом меню зліва «Ста<br/>автором»;</li> </ul>                         |  |
| łк розміщувати<br>иатеріал                              |                                                                                                    |  |
| Доступні розділи                                        | «Подати заявку».                                                                                                    |  |
| Атестаційні матеріали                                   |                                                                                                    |  |
| Зиховна робота                                          |                                                                                                    |  |
| онкурсні матеріали                                      | Тут ви можете подати заявку на надання Вам прав                                                                                                    |  |
| онспекти уроків                                         | на пуолікування матеріалів                                                                                                    |  |
| атеріали для<br>омадського<br>бговорення<br>НФОРМАТИКА) | Я, Бабочкіна Аля Олексіївна, вчитель інформатики та фізи<br>ФМГ №17 ВМР, прошу надати мені права атора для<br>публікації матеріалів на Вашому сайті. |  |
| тодичні асоціації<br>ителів                             |                                                                                                    |  |
| етодичні розробки                                       | Подати заяв                                                                                                    |  |
| ворчі роботи                                            |                                                                                                    |  |
| Аккаунт                                                 |                                                                                                    |  |
| Усі групи                                               | Заявка обробляється адміністратором протягом декіль                                                                                                  |  |
| Іої заявки                                              | днів. Введення при реєстрації правдивої, а голо                                                                                                    |  |
| тати автором                                            | повної інформації (наприклад, щодо місця робо                                                                                                    |  |
| алаштування                                             | автора.                                                                                                    |  |
| Вихід                                                   | Якщо Ви бажаєте доповнити дані, скористайтеся пунк                                                                                                   |  |

#### Головне меню

Головна

Зворотній зв'язок

Як користуватись Як розміщувати

матеріал

#### Мої доробки

Заявки в мої групи

Мої підрозділи

Мої групи

Мої файли

Доступні розділи

Атестаційні матеріали

За декілька днів, зайшовши на сайт та пройшовши Авторизацію (ввівши логін та пароль), Ви побачите, що меню зліва змінилося – з'явився розділ «Мої доробки».

Вітаємо, тепер Ви можете розміщувати власні матеріали.

# Розміщення матеріалів

Зайдіть до «Мої підрозділи» та оберіть в меню «Додати підрозділ до розділу» відповідний тип, наприклад «Конкурсні матеріали». Натисніть на кнопку «>>»

| Усі підрозділи              | ı, які Ви додали             |                                                                                  |
|-----------------------------|------------------------------|----------------------------------------------------------------------------------|
| Ви ще не додали жодного під | розділу.                     |                                                                                  |
| 0                           | Додати підрозділ до розділу: | Атестаційні матеріали                                                            |
|                             |                              | Атестаційні матеріали<br>Методичні розробки<br>Конспекти уроків<br>Творчі роботи |
|                             |                              | Конкурсні матеріали                                                              |
|                             |                              | Виховна робота<br>Матеріали для громадського обговорення (ІНФОРМАТИКА)           |

Заповніть нову форму: введіть назву, оберіть предмет та доступ до Ваших матеріалів. Натисніть кнопку «**Додати**».

# Додати новий підрозділ до розділу "Конкурсні матеріали"

| Назва    | Конкурс "Учитель року 2014" |        |
|----------|-----------------------------|--------|
| Предмет: | Фізика                      | •      |
| Доступ   | Доступно для усіх           | •      |
|          |                             | Додати |

Сторінка «Мої підрозділи» змінилася. В переліку з'явився вказаний розділ. Для того, щоб внести зміни в цю інформацію, натисніть 🧭 («Блокнот»).

Наповнимо цей розділ інформацією, для цього натисніть його назву.

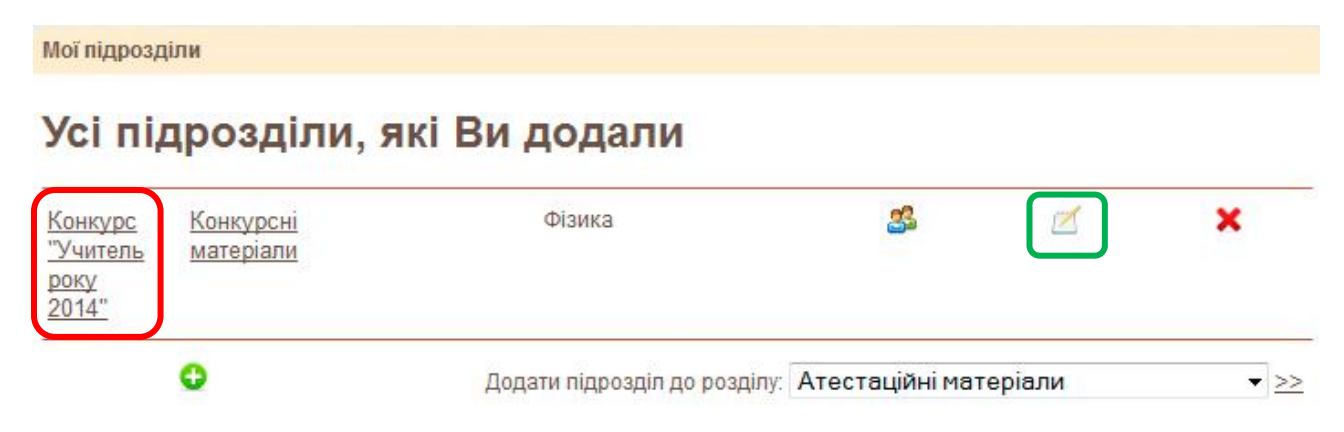

Нам потрібно додати конспекти з фізики для 7 класу, для цього натискаємо «Додати нову тему».

# Теми підрозділу "Конкурс "Учитель року 2014""

## Завантаження файлу

Тут Ви можете завантажити файл, отримати пряме посилання на нього і потім додати його до свого матеріалу

Введемо назву «Конспекти з фізики, 7 клас», визначимо доступ та натиснемо «Додати».

Додати нову тему

Додавання новї теми до підрозділу "Конкурс "Учитель року 2014""

> Назва Конспекти з фізики 7 клас Доступ Доступно для усіх Додати

У підрозділі «Конкурс «Учитель року 2014» з'явилася нова тема. Та сама кнопка «Додати нову тему» допоможе поряд додати ще декілька.

Розглянемо, як додати конкретний матеріал з теми «Оптичні явища». Це конспект для 7 класу, тому натискаємо на назві відповідного підрозділу й переходимо на сторінку статей.

# Теми підрозділу "Конкурс "Учитель року 2014""

| <u>Конспекти</u><br><u>з фізики 7</u><br><u>клас</u> | Бабочкіна А.О. | <u>5</u> | Z | ×                |
|------------------------------------------------------|----------------|----------|---|------------------|
|                                                      | _ = tota lay   |          |   | Додати нову тему |

Заповнимо вже знайому форму, ввівши назву та натиснувши «Додати».

| Додати нову ста | ттю до теми "Конспекти з фіз | зики 7 клас" |
|-----------------|------------------------------|--------------|
| Назва:          | Оптичні явища                |              |
| Доступ:         | Доступно для усіх            |              |
|                 | Додати                       |              |

Потрапляємо в режим «Редагування статті». Це Word'оподібний редактор, що дозволяє набирати текст, змінювати його, виділяти окремі блоки, додавати символи, таблиці, малюнки, гіперпосилання.

| Редагування                                                                                  | статті "Опти                                                                           | чні явиц                                                                                                    | la"                                                                    |                                                                        |                                                                                                    |            |
|----------------------------------------------------------------------------------------------|----------------------------------------------------------------------------------------|----------------------------------------------------------------------------------------------------|------------------------------------------------------------------------|------------------------------------------------------------------------|----------------------------------------------------------------------------------------------------|------------|
|                                                                                              | Щ = Щ =                                                                                | ▼       Aбзац         ●       ●       ●       ●         ●       ●       ●       ●       ●         ●       ●       ●       ●       ●         ●       ●       ●       ●       ●         ●       ●       ●       ●       ●         ●       ●       ●       ●       ●         ●       ●       ●       ●       ●         ●       ●       ●       ●       ●         ●       ●       ●       ●       ●         ●       ●       ●       ●       ●         ●       ●       ●       ●       ●         ●       ●       ●       ●       ●         ●       ●       ●       ●       ●         ●       ●       ●       ●       ●         ●       ●       ●       ●       ●         ●       ●       ●       ●       ●         ●       ●       ●       ●       ●         ●       ●       ●       ●       ●         ●       ●       ●       ●       ● <t< th=""><th><ul> <li>Шрифт</li> <li>Шрифт</li> <li>Шрифт</li> <li>Шрифт</li> </ul></th><th><ul> <li>Размер</li> <li> </li> <li> </li> <li> </li> <li> </li> </ul> </th><th>•           •           •           •           •           •           •           •           •           •           •           •           •           •           •           •           •           •           •           •           •           •           •           •           •           •           •           •           •           •           •           •           •           •           •           •           •           •           •           •           •           •           •           •           •           •           •           •           •           •           •           •           •           •</th><th><b>*</b>-</th></t<> | <ul> <li>Шрифт</li> <li>Шрифт</li> <li>Шрифт</li> <li>Шрифт</li> </ul> | <ul> <li>Размер</li> <li> </li> <li> </li> <li> </li> <li> </li> </ul> | •           •           •           •           •           •           •           •           •           •           •           •           •           •           •           •           •           •           •           •           •           •           •           •           •           •           •           •           •           •           •           •           •           •           •           •           •           •           •           •           •           •           •           •           •           •           •           •           •           •           •           •           •           • | <b>*</b> - |
| Теги: р                                                                                      |                                                                                        |                                                                                                    |                                                                        |                                                                        | Words                                                                                                    | : 0        |
| Щоб додати аудіофайл обе<br>запропонує завантажити та<br>Увага! Поки<br>статті чи вне        | ріть "Додати/редагувати кл<br>а встновити плагін - погодж<br>НЕ НАТИСН<br>ЭСЕНІ ДО НЕЇ | піп" та додайте фа<br>куйтесь.<br>У <b>УТА КНО</b><br>ЗМІНИ Н                                                                                                    | йл, обравши<br>ОПКА «<br>Ia сай                                        | каления "QuickTime". Яки<br>Калерегти<br>Пті не роз                    | шо ваш браузер<br>Зберегти<br>И», ВМІ<br>Міщені.                                                                                                    | CT         |
| Далі докладно розгл<br><b>В І Щ нес — н</b><br>закресленого несте<br><b>В Т Щ нес</b> — нарі | пянемо функції де<br>кнопки напівжирн<br>ксту;<br>внювання тексту                      | яких кнопок:<br>юго <b>В</b> , ку<br>по лівому кр                                                                                                    | рсиву<br>раю, по ц                                                     | ✓, підкресле<br>центру, по пра                                         | еного <u>и</u><br>вому краю,                                                                                                    | й<br>, по  |
| ширині відповідно;<br>Стиль • Абзац<br>розміру;<br>Ж 🗈 – вирізати, с                         | <ul> <li>Шрифт</li> <li>Р</li> <li>скопіювати виділен</li> </ul>                       | <sup>а</sup> змер •                                                                                                    | для в                                                                  | встановлення                                                           | шрифта                                                                                                    | та         |

🚵 🛅 🛅 – вставити 🚨, вставити як простий текст 🛅, вставити з Word 🛍 .

Зверніть особливу увагу на останню кнопку 🛍 – «Вставити з Word».

# Якщо ваш матеріал вже набрано у Word, то не потрібно його набирати ще раз.

Розглянемо основні моменти перенесення матеріалу на прикладі фрагменту розробки вчителя ФМГ №17 ВМР Семенюк Людмили Дмитрівни.

Відкрийте файл у Word, виділіть потрібний матеріал, скопіюйте його в буфер обміну,

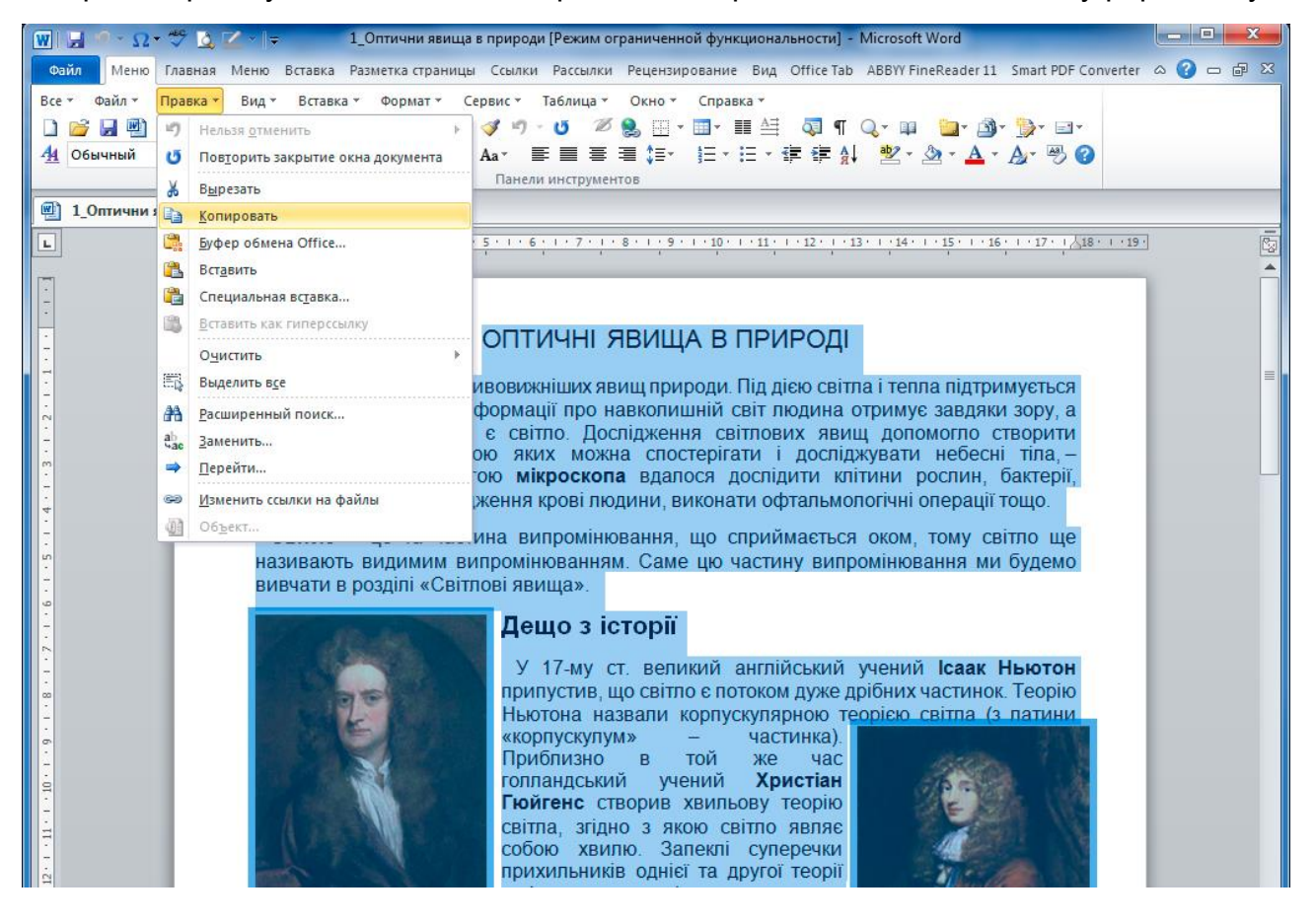

перейдіть у вікно «Редагування статті» даної системи, встановіть курсор у місце, куди треба вставити цю інформацію, та натисніть кнопку 🛅.

|                     | Вставить из Word     |          |
|---------------------|----------------------|----------|
| гавить из Word      |                      |          |
| ользуите CIRL+V для | вставки текста в окн | 10.      |
|                     |                      |          |
|                     |                      |          |
|                     |                      |          |
|                     |                      |          |
|                     |                      |          |
|                     |                      |          |
| Вставить            |                      | Отменить |
| Delabalo            |                      | Отмени   |

Використайте комбінацію клавіш **CTRL+V**, скопійований з Word текст буде внесено в це вікно. Натисніть кнопку «**Вставить**». Текст перенесено.

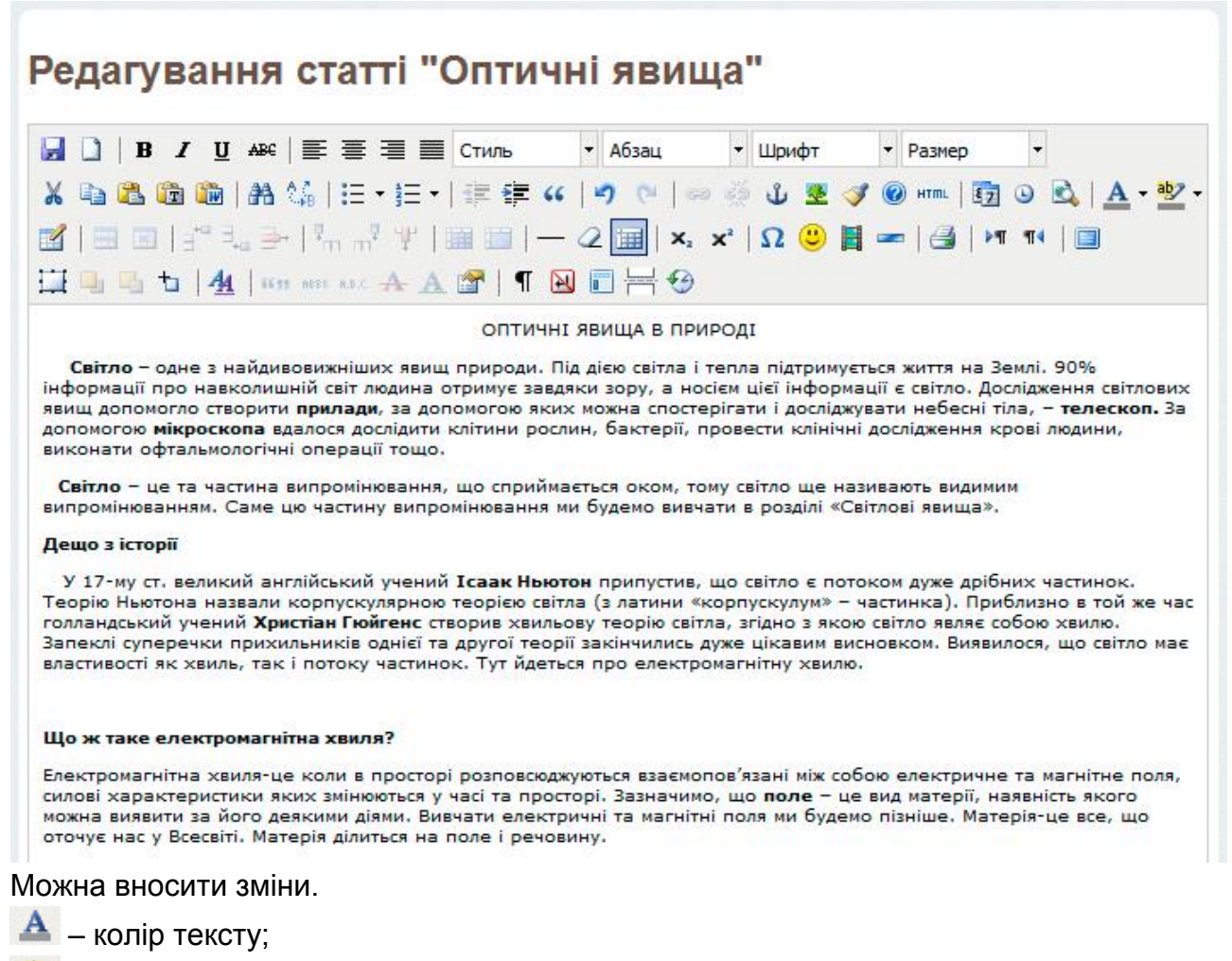

🏙 – колір фону;

Ω – вставити символ.

Увага! При перенесенні інформації з Word, переглядайте, чи коректно відображаються символи, якщо ні, то кнопка Ω дозволить знайти і вставити необхідний символ.

Ви, напевно, вже помітили, що зображення не були перенесені.

### Вставка малюнків

#### Підготовчий етап.

Для вставки малюнків у статтю на сайті нам потрібно, щоб кожен із них був збережений в окремому файлі. Якщо у Вас вже є розроблена стаття у файлі **.doc** або **.docx**, то дуже швидко ще можна зробити так:

відкрийте документ у Word, натисніть **Файл>Сохранить как...** та в полі «**Тип файла**» оберіть «**Веб-страница с фильтром**»

| ОПТ<br>Світло – одне з найдивових<br>життя на Землі. 90% інформа<br>носієм цієї інформації є св<br>прилади, за допомогою я<br>телескоп. За допомогою я | ИЧНІ ЯВИЩА В ПРИРОДІ<br>кніших явищ природи. Під дією світла і тепла підтримується<br>ції про навкопишній світ пюлина отримує завляки зору а<br>Сохранение документа<br>Сохранение документа | x<br>Q              |
|----------------------------------------------------------------------------------------------------|----------------------------------------------------------------------------------------------------|---------------------|
| провести клінічні дослідження                                                                                                    | Упорядочить 👻 Новая папка                                                                                                    | <b>•</b> • <b>•</b> |
| Світло – це та частина в<br>називають видимим випром<br>вивчати в розділі «Світлові я                                                                  | Sys (C:)                                                                                                    |                     |
| Гю                                                                                                    | <u>И</u> мя фаила: 1_Оптични явища в природи<br>Тип файла: Веб-страница с фильтром                                                                                                    | Ţ,                  |
| сві<br>сос<br>прі<br>зан<br>Ви<br>вл<br>частинок. Тут йдеться про еле                                                                                  | Авторы: Zver Ключевые слова: Добавьте ключевое сло<br>Заголовок:<br>Из <u>м</u> енить                                                                                                    | 180                 |
|                                                                                                    | Скрыть папки           Сервис         Сохранить                                                                                                    | Отмена              |

Після натискання на «**Сохранить**» поряд з Вашим файлом створиться файл типу html, але нас більше цікавить нова папка, що має назву файлу із закінченням **.files**. У цій папці були збережені всі малюнки Вашої статті в тому вигляді, розмірі й послідовності, як у Вашій розробці.

## Вставка малюнків у статтю

Додамо малюнок. Проробимо це на прикладі портрета Ісака Ньютона, файл має назву image001.jpg. Для цього:

- 1) поставте курсор у місце, де має розташуватися малюнок;
- 2) натисніть на кнопку «Вставка зображення» 🍱 ; з'явиться вікно;

| _       |               | Параметры изображения |        |
|---------|---------------|-----------------------|--------|
| Общее   | Положение     | Дополнительно         |        |
| Общие   | параметры     |                       |        |
| Адрес   |               |                       | EE     |
| Описан  | ue            |                       |        |
| Заголов | зок           |                       |        |
|         |               |                       |        |
| предва  | рительный про | search                |        |
|         |               |                       |        |
|         |               |                       |        |
|         |               |                       |        |
|         |               |                       |        |
|         |               |                       |        |
|         |               |                       |        |
|         |               |                       |        |
|         |               |                       |        |
|         |               |                       |        |
|         |               |                       |        |
|         |               |                       |        |
| Derneu  | Th            |                       | Omenum |

3) треба залити картинку на сервер. Для цього натисніть кнопку [1]. З'явиться вікно, де в кожного вчителя є свою папка. Створіть і для себе таку за допомогою кнопки «Новая папка»;

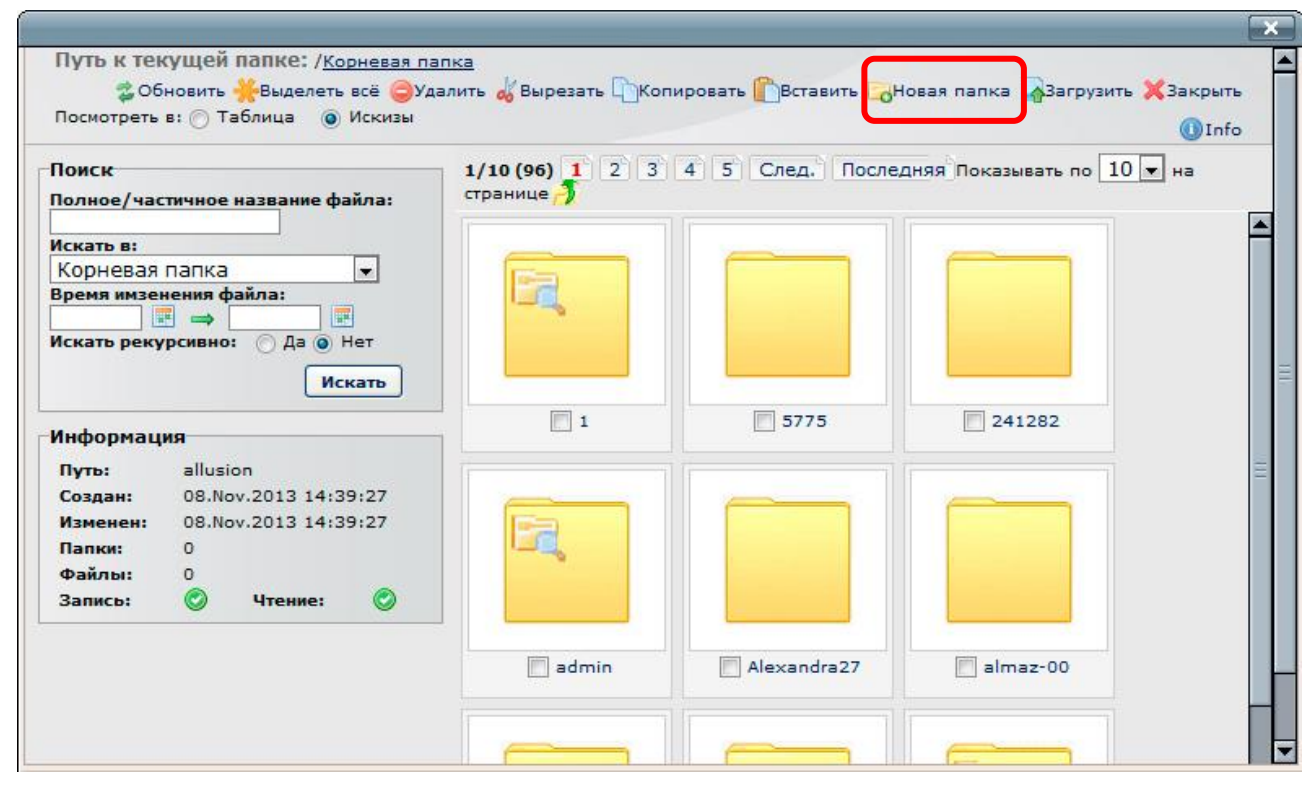

4) з'являється вікно «Создание новой папки».

|           | Закрыт         |
|-----------|----------------|
| Создан    | ие новой папки |
| Название: | allusion       |
|           | Создать палку  |

# Уведіть назву англійськими літерами без пробілів. Радимо Вам створити першу папку, щоб назва її співпадала з Вашим логіном;

5) знайдіть створену папку. Вона може знаходитися не на першій сторінці, адже всі папки сортуються за назвою. Пролистати до потрібного місця допоможуть кнопки.

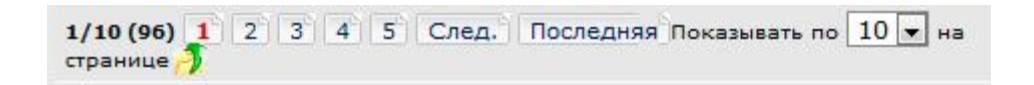

6) натиск на папку дає можливість зайти до неї. Для завантаження малюнка скористайтеся «Загрузить».

| юиск                                                         |                                     |                                    |                | 0/0 (0) Показывать по 10 💌 на странице 🧦 |
|--------------------------------------------------------------|-------------------------------------|------------------------------------|----------------|------------------------------------------|
| Толное/час                                                   | тичное                              | название ф                         | айла:          |                                          |
|                                                              |                                     | j.                                 |                |                                          |
| KODUODOO                                                     | nanva                               |                                    |                |                                          |
| вемя имзе                                                    | нения ф                             | айла:                              |                |                                          |
|                                                              |                                     |                                    |                |                                          |
| скать реку                                                   | рсивно                              | : 🔿 Да 🧿 🛛                         | Нет            |                                          |
|                                                              |                                     | Me                                 | WOT .          |                                          |
|                                                              |                                     |                                    | Karb           |                                          |
|                                                              |                                     |                                    |                |                                          |
| Информац                                                     | ия                                  |                                    |                |                                          |
| 1нформац<br>Путь:                                            | ия<br>allusi                        | on                                 |                |                                          |
| 1нформац<br>Путь:<br>Создан:                                 | ия<br>allusi<br>08.Nc               | on<br>2013 17:3                    | 17:41          |                                          |
| 1нформац<br>Путь:<br>Создан:<br>Изменен:                     | ия<br>allusi<br>08.No<br>08.No      | on<br>ov.2013 17:3<br>ov.2013 17:3 | 17:41<br>17:41 |                                          |
| Інформац<br>Путь:<br>Создан:<br>Изменен:<br>Папки:           | ия<br>allusi<br>08.No<br>08.No<br>0 | on<br>ov.2013 17:3<br>ov.2013 17:3 | 17:41<br>17:41 |                                          |
| Інформац<br>Путь:<br>Создан:<br>Изменен:<br>Папки:<br>Файлы: | аllusi<br>08.Nc<br>08.Nc<br>0       | on<br>ov.2013 17:3<br>ov.2013 17:3 | 97:41<br>97:41 |                                          |

### 7) відкриється вікно «Форма загрузки файлов»

|         |       |                  |           | Закрыть |
|---------|-------|------------------|-----------|---------|
|         | Форма | а загрузки файло | вØ        |         |
| Выбрать | Обзор | Файл не выбран.  | Загрузить | 0       |

8) за допомогою кнопки «Обзор» знайдіть потрібну картинку та натисніть «Открыть». Якщо малюнок мав назву, що містить кирилицю, ці літери з назви зникають;

9) за допомогою цієї форми можна завантажити всі малюнки Вашого матеріалу. Закрийте форму завантаження. Вікно змінилося:

| IUNCK                     |                        | 1/4 (4) 1 Показыва | ть по 10 💌 на странице | - 🔊                                                                                                    |  |
|---------------------------|------------------------|--------------------|------------------------|----------------------------------------------------------------------------------------------------|--|
| Толное/час                | тичное название файла: |                    | 1                      |                                                                                                    |  |
|                           |                        |                    | 1200                   |                                                                                                    |  |
| Iскать в:<br>94 - эШисіи  | on 🗖                   |                    |                        | and the second second second second second second second second second second second second second second second |  |
| оч - апозн<br>Время имзеі | нения файла:           |                    | dia 12                 |                                                                                                    |  |
|                           |                        |                    |                        | 1000                                                                                                    |  |
| Аскать реку               | рсивно: 🔿 Да 🧿 Нет     |                    |                        |                                                                                                    |  |
|                           | Mauran                 |                    |                        |                                                                                                    |  |
|                           | ИСКАТЬ                 | V image001.jpg     | image002.jpg           | mage003.jpg                                                                                                    |  |
| информац                  | NG.                    |                    |                        |                                                                                                    |  |
| пфорнац                   |                        |                    |                        |                                                                                                    |  |
| Имя:                      | image001.jpg           |                    |                        |                                                                                                    |  |
| Создан:                   | 08.Nov.2013 17:48:00   |                    |                        |                                                                                                    |  |
| Палиори                   | 6 5 KB (199 Y 265)     |                    |                        |                                                                                                    |  |
| Тип.                      | Изображение            |                    |                        |                                                                                                    |  |
|                           | Посоражение            |                    |                        |                                                                                                    |  |
| 230000                    |                        |                    |                        |                                                                                                    |  |
| Запись:                   | 🕥 чтение: 💟            |                    |                        |                                                                                                    |  |

10) малюнки вже на сервері. Тепер вставимо їх у статтю. Поставте галочку в комірку під потрібним малюнком і натисніть кнопку «Выбрать». У вікні «Параметры изображения» пропишеться адреса картинки на сервері та її попередній перегляд:

|                | Параметры изображения                         |   |
|----------------|-----------------------------------------------|---|
| Общее По       | ложение Дополнительно                         |   |
| Общие пара     | метры                                         |   |
| Адрес          | http://dorobok.edu.vn.ua/uploaded/allusion/ir |   |
| Описание       |                                               |   |
| Заголовок      |                                               |   |
| Предварите     | льный просмото                                |   |
| 1000           | Co. Contraction                               |   |
| and the second |                                               |   |
|                |                                               | - |
|                |                                               |   |
| 10.00          | E Barris                                      |   |
| and the second |                                               |   |
|                |                                               |   |
| La neu se      |                                               |   |
|                |                                               | • |
|                |                                               | • |
|                |                                               | • |
|                |                                               | v |

11) натисніть кнопку «Вставити». Система повідомить, що картинка без опису.

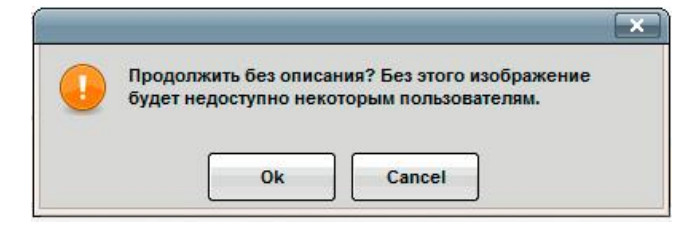

Самі вирішуйте, чи коротко описувати кожен малюнок. А потім натисніть «ОК». Малюнок розташовано

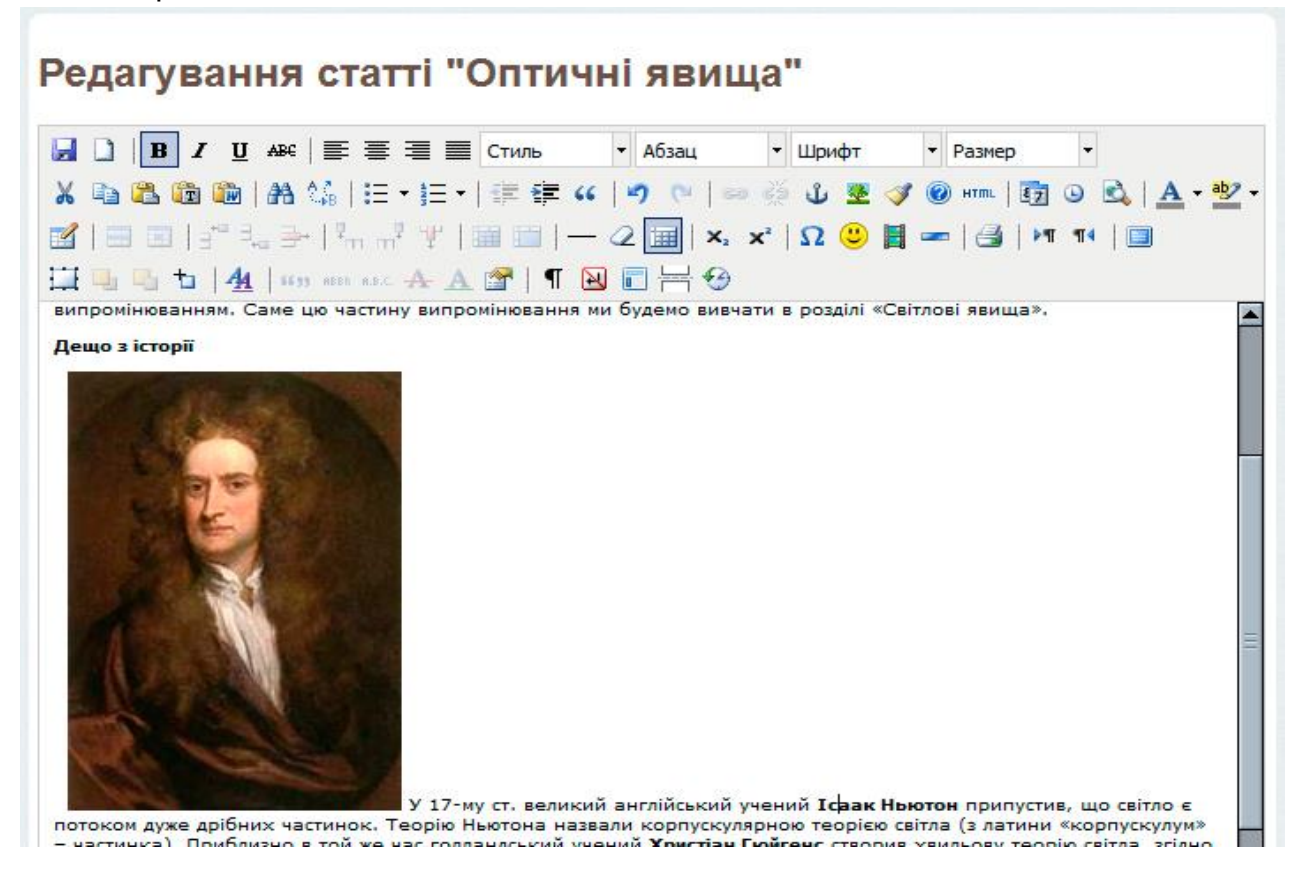

Щоб текст обтинав малюнок, клацніть на ньому правою клавішею миші і в меню, що розкрилося, оберіть пункт «Добавить/Изменить изображение»

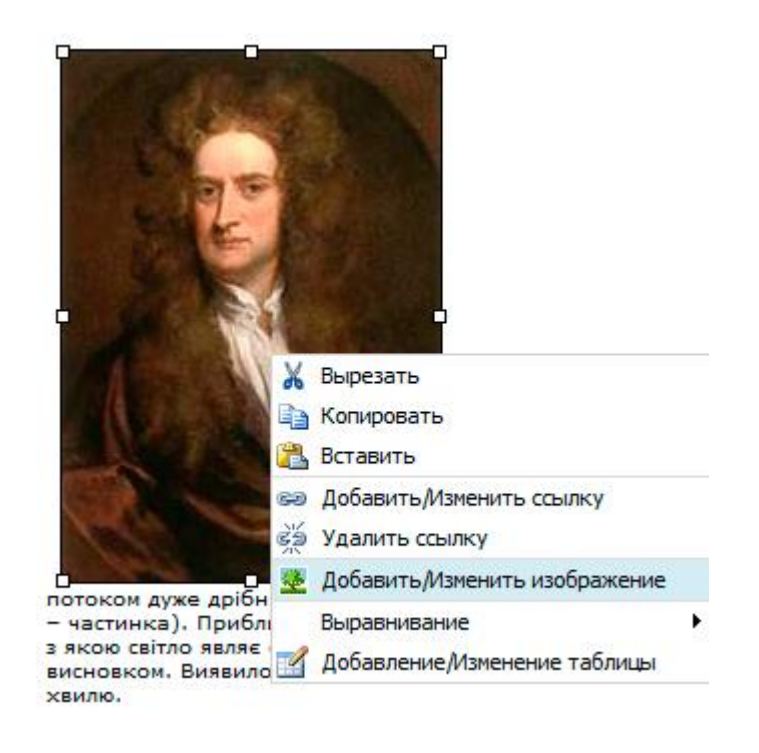

У вкладці «Положение» оберіть необхідне вирівнювання, для цього дивіться на зразок праворуч.

| раница edipiscing elit, sed diam<br>nonummy nibh euismod<br>Сласс - Не установлено<br>Стиль float: left; | Размер<br>Верт. отступ<br>Гориз. отступ | 189 × 265 р×       | loreum ipsum edipiscing<br>elit, sed diam nonummy<br>nibh euismod tincidunt<br>ut laoreet dolore magna<br>aliquam erat<br>volutpat.Loreum ipsum |
|----------------------------------------------------------------------------------------------------|-----------------------------------------|--------------------|----------------------------------------------------------------------------------------------------|
| Стиль float: left;                                                                                       | Граница<br>Класс                        | - Не установлено - | nonummy nibh euismod                                                                                                    |
|                                                                                                    | Стиль                                   | float: left;       |                                                                                                    |

Натисніть «Обновить».

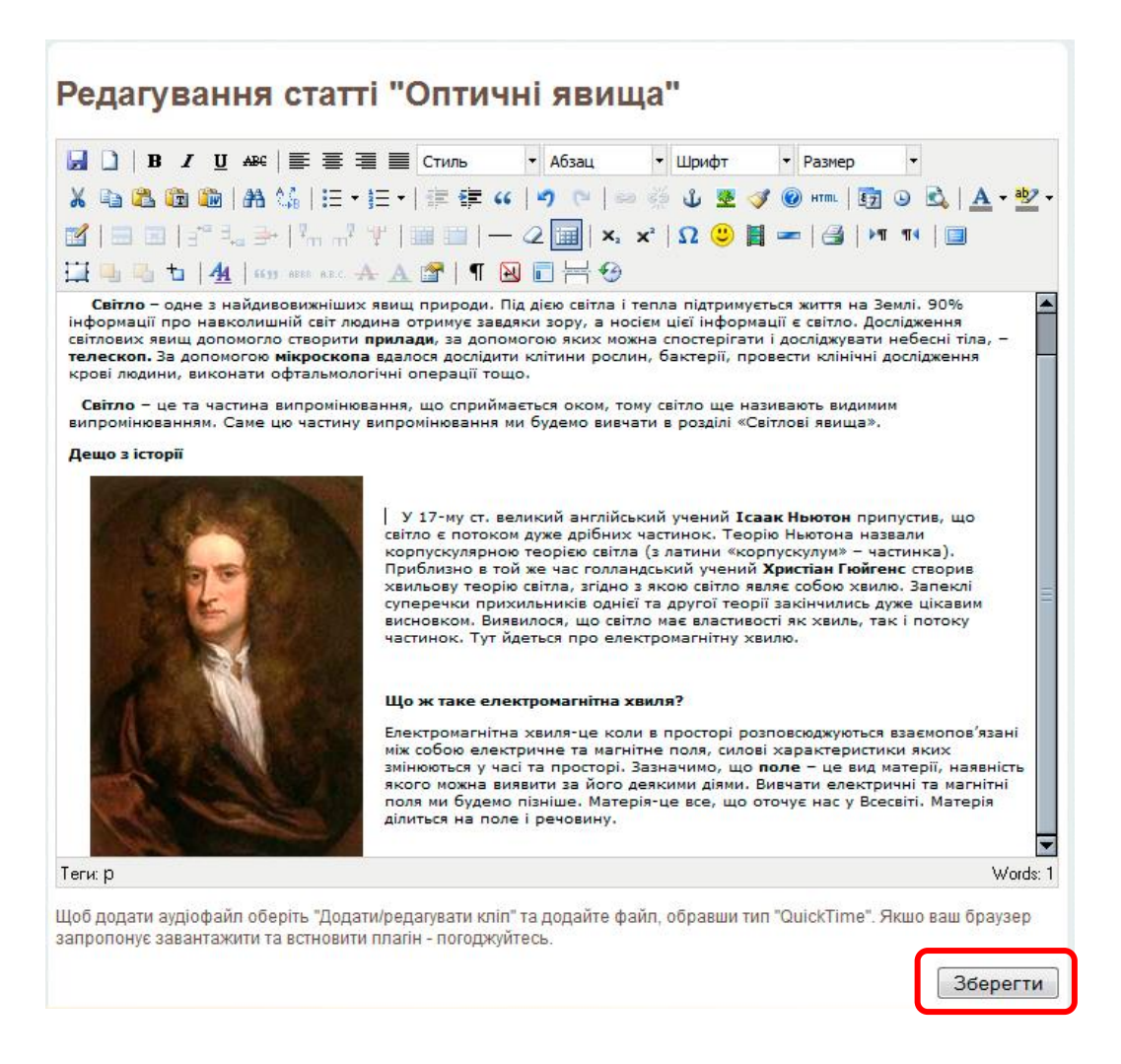

12) наступний малюнок вже на сервері під іменем image002. Для того, щоб його додати, треба:

поставити курсор у відповідне місце;

– 🔹 натиснути кнопку «Вставка зображення» 초 ;

– 🔰 у відкритому вікні «Параметры изображения» натиснути кнопку 🕮,

– у менеджері зображень перевірити, чи відкритий той каталог, у якому знаходиться залита картинка, якщо ні, перейдіть до потрібної папки;

– якщо відкрито саме ту папку, то ставимо галочку під відповідним малюнком і натискаємо «Выбрать»;

у вікні «Параметры изображения» натиснути кнопку «Вставити».

Обов'язково натисніть кнопку «Зберегти». Отримаємо наступний блок.

Усі доступні розділи > Конкурс... > Конкур... > Конспе... > Оптичн...

Режим користувача

# Оптичні явища

Опубліковано: 2013-11-08

Автор: Бабочкіна Аля Олексіївна

#### ОПТИЧНІ ЯВИЩА В ПРИРОДІ

Світло – одне з найдивовижніших явищ природи. Під дією світла і тепла підтримується життя на Землі. 90% інформації про навколишній світ людина отримує завдяки зору, а носієм цієї інформації є світло. Дослідження світлових явищ допомогло створити прилади, за допомогою яких можна спостерігати і досліджувати небесні тіла, – телескоп. За допомогою мікроскопа вдалося дослідити клітини рослин, бактерії, провести клінічні дослідження крові людини, виконати офтальмологічні операції тощо.

Світло – це та частина випромінювання, що сприймається оком, тому світло ще називають видимим випромінюванням. Саме цю частину випромінювання ми будемо вивчати в розділі «Світлові явища».

Дещо з історії

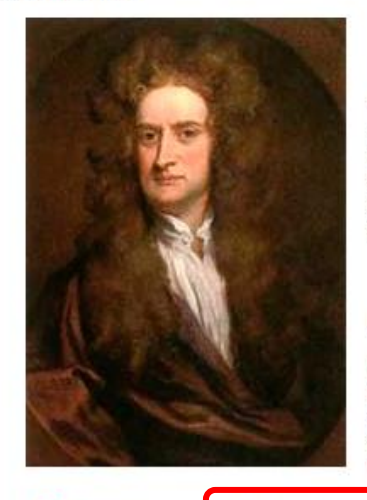

У 17-му ст. великий англійський учений Ісаак Ньютон припустив, що світло є потоком дуже дрібних частинок. Теорію Ньютона назвали корпускулярною теорією світла (з латини «корпускулум» — частинка). Приблизно в той же час голландський учений Христіан Гюйгенс створив хвильову теорію світла, згідно з якою світло являє собою хвилю. Запеклі суперечки прихильників однієї та другої теорії закінчились дуже цікавим висновком. Виявилося, що світло має властивості як хвиль, так і потоку частинок. Тут йдеться про електромагнітну хвилю.

#### Що ж таке електромагнітна хвиля?

Електромагнітна хвиля-це коли в просторі розповсюджуються взаємопов'язані між собою електричне та магнітне поля, силові характеристики яких змінюються у часі та просторі. Зазначимо, що **поле** – це вид матерії, наявність якого можна виявити за його деякими діями. Вивчати електричні та магнітні поля ми будемо пізніше. Матерія-це все, що оточує нас у Всесвіті. Матерія ділиться на поле і речовину.

🗙 <u>Видалити</u>

<u> Редагувати</u>

Одати новий блок

Щоб внести зміни в статтю, треба зайти до відповідного матеріалу, натиснути «Редагувати» під потрібним блоком.

Щоб переглянути, як буде виглядати матеріал для інших користувачів, треба зайти до відповідного матеріалу та натиснути «Режим користувача».

## Вставка презентацій

## Створення з презентації swf-файлу

Презентація має бути збережена у файлі типу swf. Такий файл можна отримати з Вашого файлу презентації ppt або pptx за допомогою, наприклад, безкоштовно розповсюджуваної програми **Ispring Free**. На сайті розробника цього продукту <u>http://www.ispring.ru/</u> можна побачити такий опис його можливостей:

### Что Вы получаете, используя iSpring Free?

# Онлайн-презентации Курсы для дистанционного обучения • Сохранение .PPT, .PPTX, .PPS, .PPSX файлов во Flash (.SWF) • Создание SCORM-совместимых Flash-курсов • Добавление Flash-роликов и YouTube-видео • Интеграция курсов в любую Систему Дистанционного Обучения, совместимую со SCORM стандартом

- Воспроизведение PowerPoint-анимации, тригге анимаций, стилей, аудио и видео во Flash
- Сохранение в один Flash (.SWF) файл
- Уменьшение размера PowerPoint-файлов до 97%
- Легко отправить презентацию электронно в защищенном виде

Отже, завантажуємо та встановлюємо на своєму комп'ютері. У PowerPoint з'являється закладка **Ispring Free** 

| P 🚽 🤊                 | ·• ()  =           |           |          | Пр         | езентація [Ре | жим совмести      | имости] - Місгозо | ft PowerPoint  |     |            |              |         | ×    |
|-----------------------|--------------------|-----------|----------|------------|---------------|-------------------|-------------------|----------------|-----|------------|--------------|---------|------|
| Файл                  | Меню Главная       | меню      | Вставка  | Дизайн     | Переходы      | Анимация          | Показ слайдов     | Рецензирование | Вид | Office Tab | iSpring Free | pptPlex | ۵ (? |
| 2'3                   | 22                 |           | DU U     |            | 1             |                   | PRO               |                |     |            |              |         |      |
|                       | <u>(30)</u>        |           | 0e       | •          | <b>E</b>      |                   |                   |                |     |            |              |         |      |
| Экспресс<br>публикаци | Опубликовать<br>ія | Flash You | Tube O6F | новление О | программе Р   | егистрация U<br>t | pgrade<br>to Pro  |                |     |            |              |         |      |
| Пу                    | бликация           | Вставка   |          |            | О програм     | ме                |                   |                |     |            |              |         |      |

Відкриваємо Вашу презентацію (для написання цієї інструкції презентація-зразок завантажена

з Інтернету, де вона була розміщена для вільного користування),

натискаємо на «Опубликовать»,

- вводимо назву презентації, бажано таку, що відповідає змісту, в нашому випадку - svitlo (бажано відразу англійськими літерами без пробілів),

- обираємо Локальну папку, де буде збережено результуючий swf-файл,
- виставляємо відповідні функції,
- натискаємо «Преобразовать».

| завание презентации:<br>vito<br>1азначение<br>© Локальная папка E: Vizka7<br>© SlideBoom Учетная запись: <не указана> | Обзор     Обзор     Изменить учетную запись                                   |
|----------------------------------------------------------------------------------------------------|-------------------------------------------------------------------------------|
| азвание презентации:<br>vitio<br>назначение<br>Локальная папка E:\Fizika7<br>SideBoom Учетная запись: <не указана>-   | Обзор     Изменить учетную запись)                                            |
| vitio<br>Назначение<br>Э Локальная папка E:\Fizika7<br>SildeBoom Учетная запись: <не указана>                         | <ul> <li>Обзор</li> <li>Изменить учетную запись</li> </ul>                    |
| Назначение<br>Э Локальная папка Е:\Fizika7<br>SildeBoom Учетная запись: <не указана>                                  | <ul> <li>Обзор,</li> <li>Изменить учетную запись</li> <li>просмотр</li> </ul> |
| Окальная папка E:\Fizika7     SlideBoom     Учетная запись: <не указана>                                              | Обзор,     Изменить учетную запись                                            |
| SlideBoom Учетная запись: <не указана>                                                                                | Изменить учетную запись                                                       |
|                                                                                                    |                                                                               |
| Тубликовать Пре,                                                                                                    | ere e                                                                         |
| Все слайды                                                                                                    |                                                                               |
| 🔊 Выделенные слайды (1)                                                                                               | ХВИЛЯ, ЯКА                                                                    |
| Функции                                                                                                    | виля                                                                          |
| 🗌 Создать SCORM 2004 r3 совместимый курс                                                                              | прозорих                                                                      |
| Иинимум слайдов для прохождения 7                                                                                     | середовищах                                                                   |
| Запускать презентацию автоматически                                                                                   | вакуумі)                                                                      |
| П Зацикленное проигрывание                                                                                            |                                                                               |
| Переключать слайды автоматически                                                                                      | ивидкість поширення світла у                                                  |
| Минимальная продолж. слайда 5.0 секунд                                                                                | ювітрі та вакуумі – 300000 км/с, 🧰 🤳                                          |
| 🗖 Авто-навигация по шагам 🛛 2.0 секунд 🛛 🔛                                                                            | воді – 225000 км/с                                                            |
| Управление с помощью мыши                                                                                             |                                                                               |
| цвет фона:                                                                                                    | iSpring' 🕊 II 📂 1/1 00:02/00:05 📲 🚥 🖽                                         |
|                                                                                                    |                                                                               |
| Получи бол                                                                                                    | ьше с Pro Преобразовать Отмена                                                |

### Програма обробить слайди

| Текущая операция: | Экспортирование файлов |
|-------------------|------------------------|
| Обработка 2 слайд | а из 7                 |
| Обработка 14 объе | кта из 14              |
|                   |                        |
|                   |                        |

Після завершення автоматично у браузері відкриється створений Flash-ролик, який можна перевірити на коректність анімації, роботи тригерів, переходів між слайдами.

У вказаній Вами при перетворенні *Локальній папці* створиться папка з такою ж назвою **svitlo**, яку Ви ввели в полі «Название презентации». В цій папці буде файл з такою ж назвою **svitlo**. Саме його й потрібно вставити у статтю.

# Як swf-файл вставити у статтю?

Назва файлу має складатися з англійських літер та цифр без пробілів.

Відкрийте блок для редагування, поставте курсор у місце розташування презентації та натисніть на панелі інструментів кнопку у вигляді фотоплівки . Легко запам'ятати, вона знаходиться поряд зі смайликом.

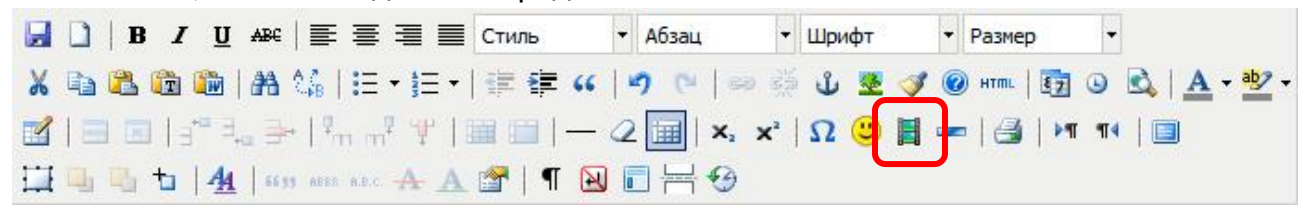

Відкриється вікно «Параметры клипа», в якому ми вже бачимо кнопки, з якими знайомилися при вставці малюнків.

| Парамет                  | гры клипа           |
|--------------------------|---------------------|
| Общее Дополнительно Исто | очник               |
| Общее                    |                     |
| Тип Flash                |                     |
| Адрес                    |                     |
| Размеры                  | Сохранять пропорции |
| Предварительный просмотр |                     |
|                          |                     |
|                          |                     |
|                          |                     |
|                          |                     |
|                          |                     |
|                          |                     |
|                          |                     |
|                          |                     |
|                          |                     |
|                          |                     |
|                          |                     |
|                          |                     |
|                          |                     |
|                          |                     |
| Вставить                 | Отменить            |
|                          |                     |

13) треба залити swf-презентацію на сервер, для цього натисніть на кнопку 🖽. З'являється вже знайоме вікно. Перейдіть до Вашої папки.

| Поиск                        |           |                |       | 1/3 (3  | 3) 1 | Показывать по 10 | 🔹 на странице 🥖 |                      |
|------------------------------|-----------|----------------|-------|---------|------|------------------|-----------------|----------------------|
| Толное/час                   | тичное на | азвание фа     | айла: | *       |      | Имя              | Размер          | Изменено             |
| скать в:                     |           |                |       |         |      | image001 ing     | 6 5 KB          | 08 Nov 2013 17:48:00 |
| 84 - allusi                  | on        |                | -     |         | 121  | mageoorijpg      | 0.0 10          |                      |
| время имзе                   | нения фа  | йла:           |       |         |      | image002.jpg     | 7.8 KB          | 08.Nov.2013 17:52:27 |
|                              |           | 0 1 2 0 1      | llor. | <b></b> | 1    | image002 inc     | 10 6 48         | 08 Nov 2012 17:52:20 |
| Інформац<br>Путь:<br>Созлан: | allusior  | 1<br>2013 17•5 | 3.30  |         |      |                  |                 |                      |
| Изменен:                     | 08.Nov    | 2013 17:5      | 3:30  |         |      |                  |                 |                      |
| Папки:                       | 0         |                |       |         |      |                  |                 |                      |
| Файлы:                       | 3         |                |       |         |      |                  |                 |                      |
| -                            | 0         | Чтение:        | 0     |         |      |                  |                 |                      |
|                              | 0         | Чтение:        | 0     |         |      |                  |                 |                      |

14) за допомогою кнопки «Загрузить» відкрийте форму для завантаження файлів:

Закрыть

|         | Форма | а загрузки файлов | вØ          |  |
|---------|-------|-------------------|-------------|--|
| Выбрать | Обзор | Файл не выбран.   | Загрузить 🔯 |  |

15) кнопка «**Обзор**» допомагає обрати swf-презентацію (пригадайте, куди ви зберігали swf-файл при роботі з Ispring Free), натисніть «**Загрузить**».

|         | Форма | а загрузки фай | ілов🥥       |
|---------|-------|----------------|-------------|
| Выбрать | Обзор | svitlo.swf     | Загрузить 🔀 |

16) у вікні зникає шлях до файлу та ім'я. Вікно готове для завантаження нової презентації. Тож, якщо матеріал містить декілька презентацій, краще одразу всі перетворити у swf-файли та за допомогою цього вікна відразу завантажити всі.
17) закрийте форму завантаження. Вікно «Менеджер зображень» змінилося:

| Поиск                                                                                                    | 1/3 (3) 1 | Показывать по 10 | 🖌 на странице 🍠 |                      |
|----------------------------------------------------------------------------------------------------|-----------|------------------|-----------------|----------------------|
| Полное/частичное название файла:                                                                                                    | *         | Имя              | Размер          | Изменено             |
| Искать в:                                                                                                    |           | image001.jpg     | 6.5 KB          | 08.Nov.2013 17:48:00 |
| оч - апозіоті 💌<br>Время имзенения файла:                                                                                                    |           | image002.jpg     | 7.8 KB          | 08.Nov.2013 17:52:27 |
| Искать рекурсивно: 🔿 Да 🍘 Нет                                                                                                    |           | image003.jpg     | 10.6 KB         | 08.Nov.2013 17:53:30 |
| Искать                                                                                                    |           | svitlo.swf       | 506.4 KB        | 08.Nov.2013 19:20:16 |
| Имя: svitlo.swf<br>Создан: 08.Nov.2013 19:20:16<br>Изменен: 08.Nov.2013 19:20:16<br>Размер: 506.4 КВ (722 X 577)<br>Тип: Flash<br>Запись: С Чтение: С<br>Выбрать |           |                  |                 |                      |

18) презентація вже на сервері. Тепер вставимо її у статтю. Поставте галочку поряд із потрібним файлом та натисніть «Выбрать». У вікні «Параметры клипа» пропишеться адреса презентації на сервері та відкриється її попередній перегляд

| Параметры кл                      | ипа 🔀          |
|-----------------------------------|----------------|
| Общее Дополнительно Источник      | ]]             |
| Тип Flash                         |                |
| Адрес k.edu.vn.ua/uploaded/allusi | on/svitlo.swi  |
| Размеры 720 x 540 🗸 Сохра         | нять пропорции |
|                                   |                |
| Вставить                          | Отменить       |

- 19) уведіть розміри, зазвичай це 720 х 540. Натисніть «Вставить».
- 20) презентація розміщена в уроці, але ми бачимо не її, а жовтий прямокутник.

Редагування статті "Оптичні явища" 🛃 🗋 | В I <u>U</u> АВС | 📰 🗮 🗮 Стиль • Шрифт • Абзац • Размер • X 🖻 🚨 🌆 🌆 | 品 🅼 | 三・三・| 津 律 🗰 | 🤊 🖭 | 💷 🖉 ป 💆 🍼 🞯 📖 | 函 🙆 | <u>▲</u>・翌・ 📓 | 🗉 🗉 | 🖅 🔍 🎐 | 🦬 🕂 🏋 | 🎬 🎟 | — 📿 🛄 | x, 🗴 | Ω 🙂 🛔 🖛 | 🛃 | 🖊 ᡟ 📢 | 💷 🛄 🖳 🔁 | 🐴 | 6659 HERE H.K., 🛧 🗛 😭 | ¶ 🔛 🗊 🚟 🥹 D 4 Теги: р Words: 1 Щоб додати аудіофайл оберіть "Додати/редагувати кліп" та додайте файл, обравши тип "QuickTime". Якшо ваш браузер запропонує завантажити та встновити плагін - погоджуйтесь Зберегти

Не лякайтеся, в режимі редагування всі swf-файли так виглядають. Щоб переглянути її, потрібно натиснути «**Зберегти**» й вийти з режиму редагування.

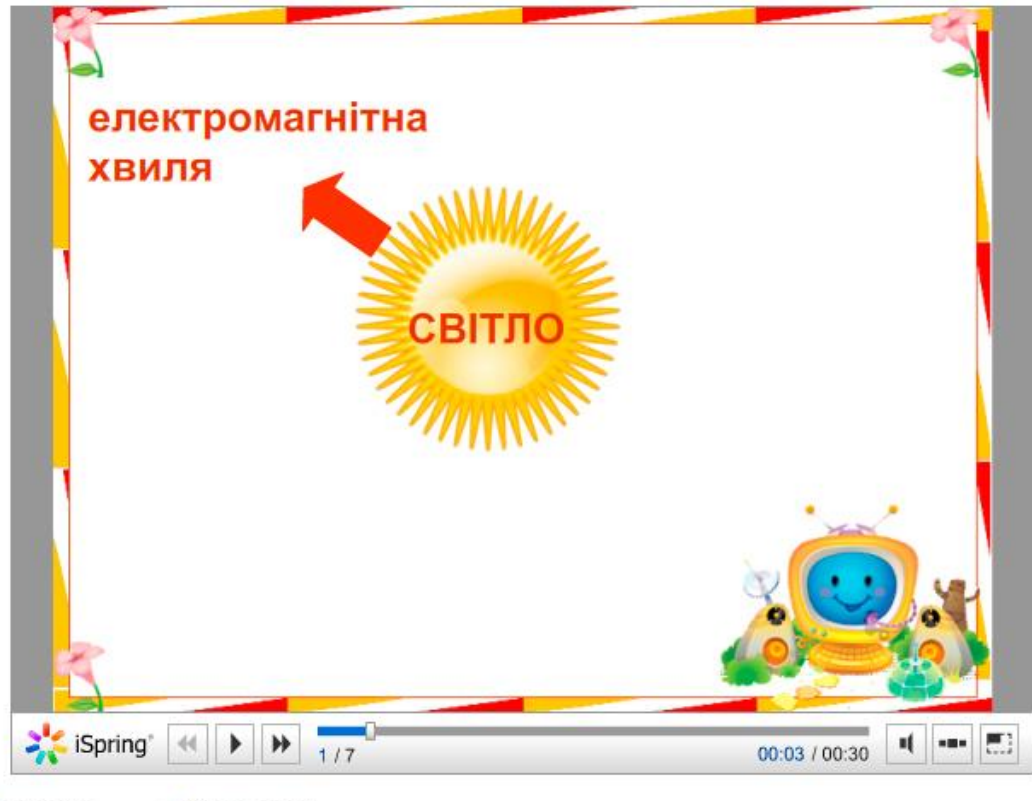

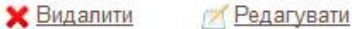

Щоб керувати презентацією, натискуйте на її поле.

**Для зміни властивостей файлу-презентації** ввійдіть у режим редагування, натиснувши «Редагувати», клацніть правою клавішею миші по жовтому прямокутнику та оберіть «Свойства клипа».

# Прикріплення до статті файлу

1) Відкрийте статтю для редагування.

| -                 |                     |                     |
|-------------------|---------------------|---------------------|
|                   | iSpring' (II) I 1/7 | 00:00 / 00:30       |
| 🗙 <u>Видалити</u> | 🖉 Редагувати        |                     |
|                   | 🔂 Додати            | <u>і новий блок</u> |

2) Натисніть посилання «Завантаження файлу».

|                                                                                                    | -        |
|----------------------------------------------------------------------------------------------------|----------|
| Теги: р                                                                                                    | Words: 1 |
| Щоб додати аудіофайл, оберіть "Додати/редагувати кліп". Завантажте файл, обравши тип "QuickTime".<br>Якшо ваш браузер запропонує встановити плагін, погоджуйтесь. |          |
| <u>Завантаження файлу.</u> Завантажте файл та додайте отримане посилання до матеріалу.                                                                            |          |
|                                                                                                    | Зберегти |

3) Відкривається нове вікно системи, в якому відображається коротка інструкція, типи та розмір файлів, які можна завантажити.

### Завантаження файлу

Тут Ви можете завантажити файл, отримати пряме посилання на нього і потім додати його до свого матеріалу

Також Ви можете корегувати право на доступ до доданих файлів

| <br>Розмір файлу не повинен перевищувати 20 мо             |  |
|------------------------------------------------------------|--|
| Оберіть файл, який ви бажаєте завантажити:<br>Назва файлу: |  |
| Аннотація до файлу:                                        |  |
|                                                            |  |
|                                                            |  |

4) Заповніть поля «Назва файлу» та «Анотація до файлу».

5) Натиснувши кнопку «Обзор», оберіть файл для завантаження. Натисніть «Открыть».

| 🕘 Выгрузка файла     |                                      |                                   | x |
|----------------------|--------------------------------------|-----------------------------------|---|
| 😋 🔾 🗢 📔 🕨 Компьюте   | p ► Data (D:) ► Temp 🛛 🗸 🖓           | оиск: Тетр                        | ٩ |
| Упорядочить 🔻 Новая  | папка                                | ▼                                 | 0 |
| 🛃 Видео 🖍            | Имя                                  | Дата изменения                    |   |
| 📑 Документы          | 🖬 5.Домашнє завдання_Тиск.Сила тиску | 11.03.2016 14:19                  |   |
| Изображения          | 📄 Домашнє завдання                   | 16.03.2016 14:49                  |   |
| 🚽 Музыка             | Невідомий - Пісня про маму           | 14.03.2016 10:29                  |   |
| 🔣 Домашняя группа 🗮  |                                      |                                   |   |
| 🌉 Компьютер          |                                      |                                   |   |
| 🏭 Локальный диск     |                                      |                                   |   |
| 👝 Data (D:)          |                                      |                                   |   |
| 👝 Media (E:)         |                                      |                                   |   |
| 👝 Install (F:) 🔍 👻 🤞 |                                      | +                                 |   |
| <u>И</u> мя фа       | айла: Домашнє завдання 🔻 Все         | е файлы<br><u>О</u> ткрыть Отмена | • |

6) Натисніть «Завантажити файл».

| Оберіть файл, який ви бажаєт<br>Назва файлу: | е завантажити:   |
|----------------------------------------------|------------------|
| Домашнє завдання                             |                  |
| Аннотація до фай                             | лу:              |
| Домашнє завдання з теми "Оптичні я           | вища"            |
| <b>Обзор</b> Домашнє завдання.docx           | Завантажити файл |

7) Система перекинула нас у розділ «Мої файли», де відображається весь перелік файлів, що Вами будь-коли були завантажені до системи. Відредагувати назву,

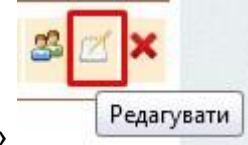

. Тут же є

доступ та анотацію можна за допомогою кнопки «Блокнот»

можливість видалити файл із системи X.

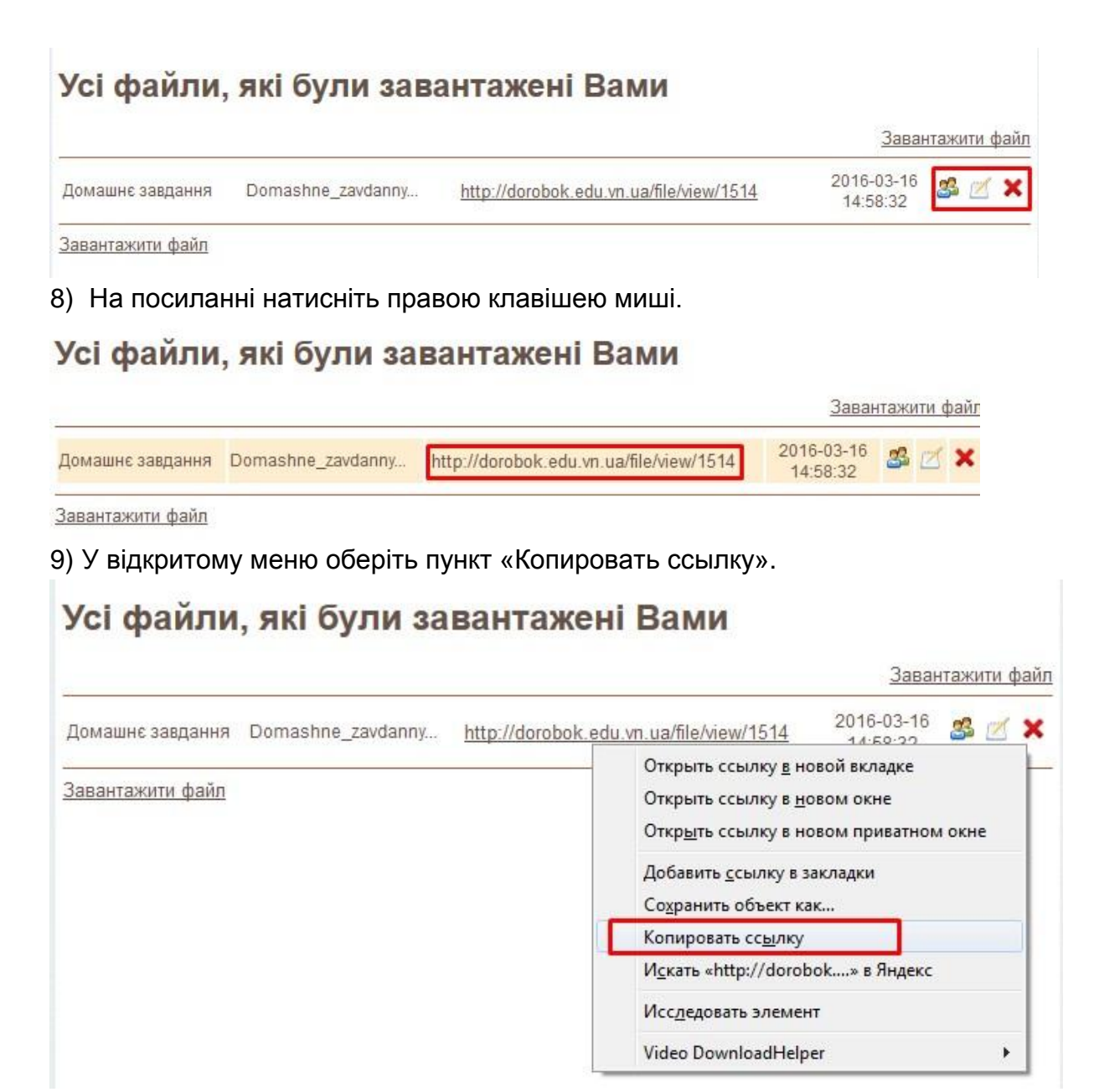

10) Перейдіть до статті, яка буде містити цей файл (вона може бути відкрита в іншій вкладці – там, де ви натискали «Завантажити файл»).

11) Уведіть фразу. Наприклад, «**Домашнє завдання можна завантажити тут** >>>».

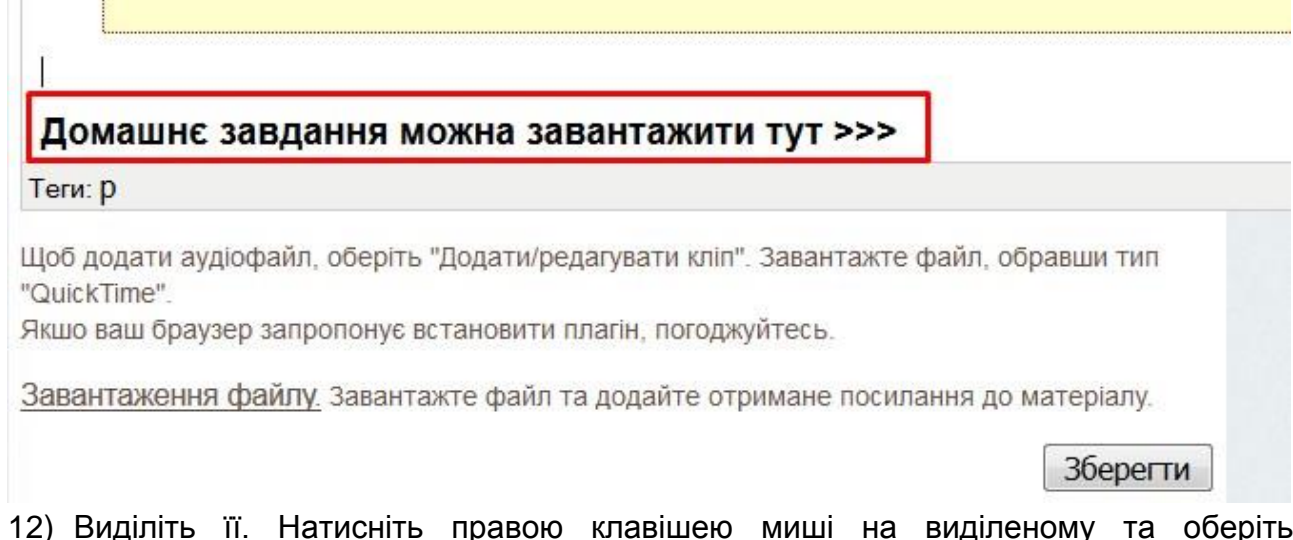

12) Виділіть її. Натисніть правою клавішею миші на виділеному та оберіть «Добавить/Изменить ссылку».

| Домашнє завдання можна завантажи                    | 🖾 💥 Вырезать                      |  |
|-----------------------------------------------------|-----------------------------------|--|
| Теги: p » strong » span                             | 📄 Копировать                      |  |
| Щоб додати аудіофайл, оберіть "Додати/редагувати к  | кл 🔁 Вставить                     |  |
| "QuickTime".                                        | 📟 Добавить/Изменить ссылку        |  |
| Якшо ваш браузер запропонує встановити плагін, пого | О Удали Добавить/Изменить ссылку  |  |
| Завантаження файлу. Завантажте файл та додайте      | е 💆 Добавить/Изменить изображение |  |
|                                                     | Выравнивание                      |  |
|                                                     | Добавление/Изменение таблицы      |  |

13) У поле «Адрес» вставте скопійоване посилання. У списку «Цель» краще обрати «Открыть в новом окне». Натисніть «Вставить».

| коря                  |                            |  |
|-----------------------|----------------------------|--|
| цель Откр<br>аголовок | зыть в новом окне (_blank) |  |
| ласс - Не             | установлено -              |  |
|                       |                            |  |
|                       |                            |  |
|                       |                            |  |

14) Фраза перетворилася на посилання. Натисніть «Зберегти» в кінці блоку.

## Домашнє завдання можна завантажити тут >>>

Теги: p » strong » span

Щоб додати аудіофайл, оберіть "Додати/редагувати кліп". Завантажте файл, обравши тип "QuickTime".

Якшо ваш браузер запропонує встановити плагін, погоджуйтесь.

Завантаження файлу. Завантажте файл та додайте отримане посилання до матеріалу.

Зберегти

15) Перевірте коректність роботи посилання, натиснувши на нього.

| 🔆 iSpring' 🔫 🛙                         |                                                  |   |
|----------------------------------------|--------------------------------------------------|---|
|                                        |                                                  |   |
|                                        |                                                  | 1 |
| Домашнє завданн                        | я можна завантажити тут >>>                      |   |
| Домашнє завдання<br><u> Ж Видалити</u> | я можна завантажити тут >>><br><u>Редагувати</u> | 1 |

Повинно відкритися вікно з назвою, анотацією до файлу та можливістю його зберегти.

| Опис файлу                                |
|-------------------------------------------|
| <b>Домашнє завдання</b>                   |
| Домашнє завдання з теми "Оптичні явища"   |
| Domashne_zavdannya_o44upk.docx (10.99 Kb) |
| <u>На Зберегти файл</u>                   |

# Увага!

Мої доробки

Заявки в мої групи Мої підрозділи Мої групи Мої файли

| Доступні розділ | і розділ | Доступні |
|-----------------|----------|----------|
|-----------------|----------|----------|

| Атестаційні | матеріали |
|-------------|-----------|
|             |           |

Виховна робота

Конкурсні матеріали Конспекти уроків

Матеріали для громадського обговорення (ІНФОРМАТИКА)

Методичні розробки

Творчі роботи

| Аккаунт      |  |
|--------------|--|
| Усі групи    |  |
| Мої заявки   |  |
| Напаштування |  |
| Вихід        |  |

Після розміщення матеріалу, перевірте коректність відображення його вмісту, пройшовши у відповідний розділ пункту «Доступні розділи» меню зліва і знайшовши свою статтю.

Якщо ви хочете перевірити, чи стаття доступна **всім** користувачам системи, то краще вийдіть зі свого аккаунту (кнопка «Вихід» у меню зліва), а потім знайдіть статтю у відповідному розділі меню «Доступні розділи».

**Якщо стаття зовсім не відображається,** зайдіть до свого аккаунту, ввівши логін та пароль, потім до «Мої підрозділи» й перевірте права доступу до матеріалів,

натискаючи 🧖. Стаття буде доступна всім лише тоді, коли розділ та тема, які її містять, будуть з поміткою «Доступно для всіх».

Якщо стаття відображається некоректно, зайдіть до свого аккаунту (логін і пароль), перейдіть до відповідного розділу в «Мої підрозділи», далі до теми і

статті та внесіть зміни в некоректний блок, натиснувши «Редагувати блок». Не забудьте зберегти зміни (кнопка «Зберегти» в кінці блоку).